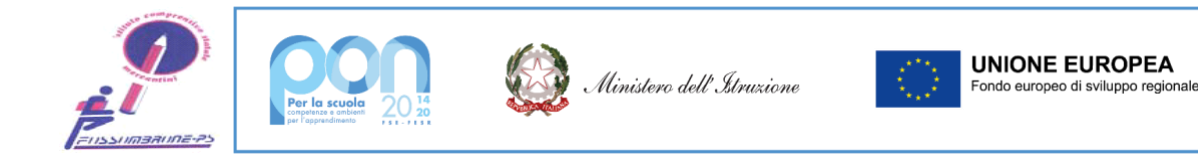

## Ministero dell'Istruzione Istituto Comprensivo ad indirizzo musicale "F.Ili Mercantini"

Via Torricelli, 29 – 61034 FOSSOMBRONE (PU) – C.F. 90020790417 – C.M. PSIC82000L Tel: 0721714376 – 0721742476 – 0721/715533 Email: <u>psic82000l@istruzione.it</u> --- email PEC: <u>psic82000L@pec.istruzione.it</u> www.mercantinifossombrone.edu.it

Protocollo e data (vedi segnatura)

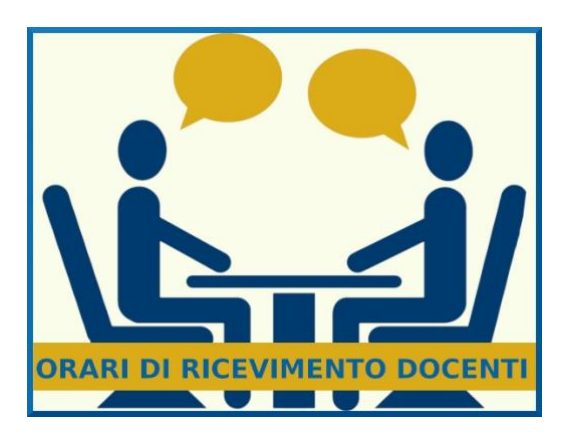

SCUOLA PRIMARIA AI GENITORI AI DOCENTI AI DSGA AL PERSONALE ATA AL SITO WEB

### Oggetto: ricevimento genitori 2022-2023

Si comunica che durante l'anno scolastico in corso il ricevimento dei genitori da parte dei docenti avverrà **in presenza**.

Ogni docente/team dal 2° all'ultimo martedì del mese sarà a disposizione, previa prenotazione, per il colloquio con i genitori, secondo la seguente organizzazione oraria:

- dalle ore 17.00 alle ore 18.00 per tutte le classi a tempo normale;
- dalle ore 18.00 alle ore 19.00 per tutte le classi a tempo pieno.

Per i mesi di dicembre 2022 e aprile 2023 sono previsti gli incontri scuola-famiglia pomeridiani, così come da comunicazioni specifiche che seguiranno.

Si ricorda che per motivi di privacy e di responsabilità genitoriale potranno accedere ai colloqui con gli insegnanti esclusivamente i genitori degli alunni e/o eventuali delegati da entrambi i genitori.

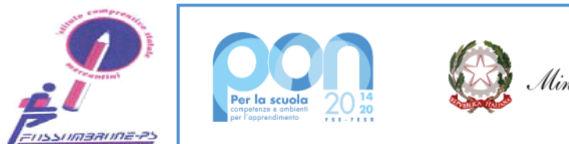

Ministero dell'Istruzione

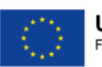

# Ministero dell'Istruzione Istituto Comprensivo ad indirizzo musicale "F.Ili Mercantini"

Via Torricelli, 29 – 61034 FOSSOMBRONE (PU) – C.F. 90020790417 – C.M. PSIC82000L Tel: 0721714376 – 0721742476 – 0721/715533 Email: <u>psic82000l@istruzione.it</u> ---- email PEC: <u>psic82000L@pec.istruzione.it</u> www.mercantinifossombrone.edu.it

## <u>MODALITÀ</u>

- 1) Il **GENITORE** si prenota sul registro elettronico nel giorno e orario in cui il docente riceve, specificando se vuole fare il colloquio individuale con un docente o con determinati docenti (scrivendo il cognome del docente interessato), oppure se vuol fare il colloquio con tutti i docenti di classe (scrivendo "colloquio con tutti i docenti di classe").
- 2) Il **DOCENTE**, prenderà visione delle richieste di ricevimento, visibile nella sezione Colloqui del registro elettronico.
- 3) Durata massima del colloquio su Meet non oltre 10 minuti, così da consentire a tutti i genitori prenotati di essere contattati.

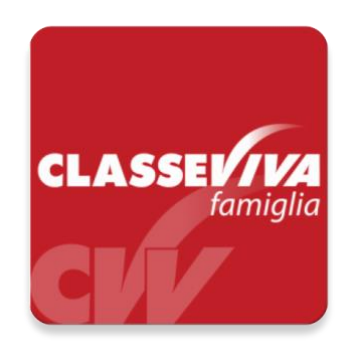

# INDICAZIONI PER I GENITORI PER LA PRENOTAZIONE DEI COLLOQUI CON "CLASSE VIVA"

#### PRENOTAZIONE DA PAGINA WEB

Dopo aver effettuato l'accesso a **ClasseViva**, sarà sufficiente accedere alla sezione "**Colloqui**" dal proprio menu principale. Sono mostrati inizialmente i colloqui settimanali. È possibile spostarsi sui vari mesi e visionare i colloqui prenotabili.

Per prenotare è sufficiente cliccare sul pulsante "PRENOTA" in corrispondenza del giorno e ora interessati. Cliccando, appare un'interfaccia in cui scegliere la "posizione prenotata".

Posti esauriti: se il giorno di un colloquio di interesse presenta un simbolo di divieto significa che non è più possibile prenotarsi per esaurimento posti.

Cancellare una prenotazione: è possibile disdire un colloquio prenotato cliccando sulla "x" in corrispondenza dello stesso.

#### PRENOTAZIONE DA APP (ClasseViva Famiglia)

Dopo aver scaricato sul proprio dispositivo **l'app ClasseViva Famiglia** ed aver effettuato l'accesso, entrare nella sezione "**Registro**".

Cliccando su **Colloqui**, verrà evidenziato il mese in corso, con la possibilità di spostarsi in quelli futuri e passati. Verranno visualizzati i docenti della classe e le relative discipline di insegnamento.

Di fianco al nome del docente vi è un numero in rosso che indica i posti disponibili alla prenotazione. È sufficiente cliccare sul nome per vedere la concreta disponibilità e per prenotare. Cliccare quindi su **Prenota**, scegliere la **posizione desiderata** tra quelle disponibili.

Posti esauriti: se il numero di fianco al docente è 0, significa che i posti sono esauriti.

**Cancellare una prenotazione**: è possibile disdire un colloquio prenotato cliccando su Colloqui prenotati e poi Annulla in corrispondenza del colloquio da cancellare.

Si ringrazia per la collaborazione.

Il Dirigente Scolastico Antonella TOMA (firmato digitalmente)

Pag. 2 di 2